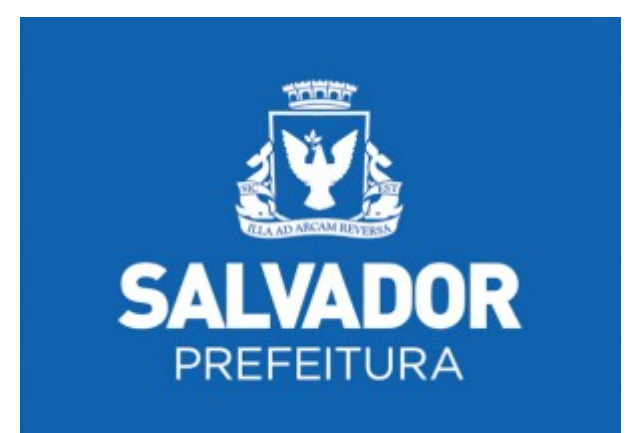

# Nota Salvador -NFS-e

Acesso ao Sistema - Pessoa Física

Versão 1.0

## Manual do Sistema Nota Salvador-NFS-e

# Acesso ao Sistema para Pessoa Física

## ÍNDICE

| 1. Considerações Gerais                                                 | 3  |
|-------------------------------------------------------------------------|----|
| 2. Cadastrando a senha para acesso ao sistema da NFS-e                  | 3  |
| 3. Acessando o sistema da NFS-e pela primeira vez                       | 3  |
| 4. Alteração da frase de segurança                                      | .5 |
| 5. Solicitando o recebimento de e-mails                                 | .5 |
| 6. Emissão do cartão Nota Fiscal Salvador                               | 6  |
| 7. Solicitando uma NFS-e ao prestador de serviço                        | 6  |
| 8. Prestadores de serviço autorizados a emitir a NFS-e.                 | 6  |
| 9. Recebendo um NFS-e                                                   | 7  |
| 10.Informando o seus dados para o preenchimento da NFS-e                | .7 |
| 11.Conheça o modelo da NFS-e                                            | .8 |
| 12. Visualização da NFS-e pelo tomador que receber a NFS-e por E-mail 1 | 1  |
| 13.consulta das NFS-e recebidas                                         | 12 |

#### 1. Considerações Gerais

Considera-se Nota Fiscal de Serviços Eletrônica - NFS-e o documento emitido e armazenado eletronicamente em sistema próprio da Prefeitura do Município de Salvador, com o objetivo de registrar as operações relativas à prestação de serviços.

Este documento vem a substituir as Notas Fiscais Convencionais (impressas em papel), autorizadas pelo Município e impressas em gráfica.

#### 2. Cadastrando a Senha para acesso ao sistema da NFS-e

Ver manual Senha Web.

#### 3. Acessando o sistema da NFS-e pela primeira vez

De posse da sua senha, será possível acessar o sistema da NFS-e pela primeira vez. Digite o CPF e a Senha Web nos campos indicados.

Clique em "Acessar" para entrar no sistema da NFS-e.

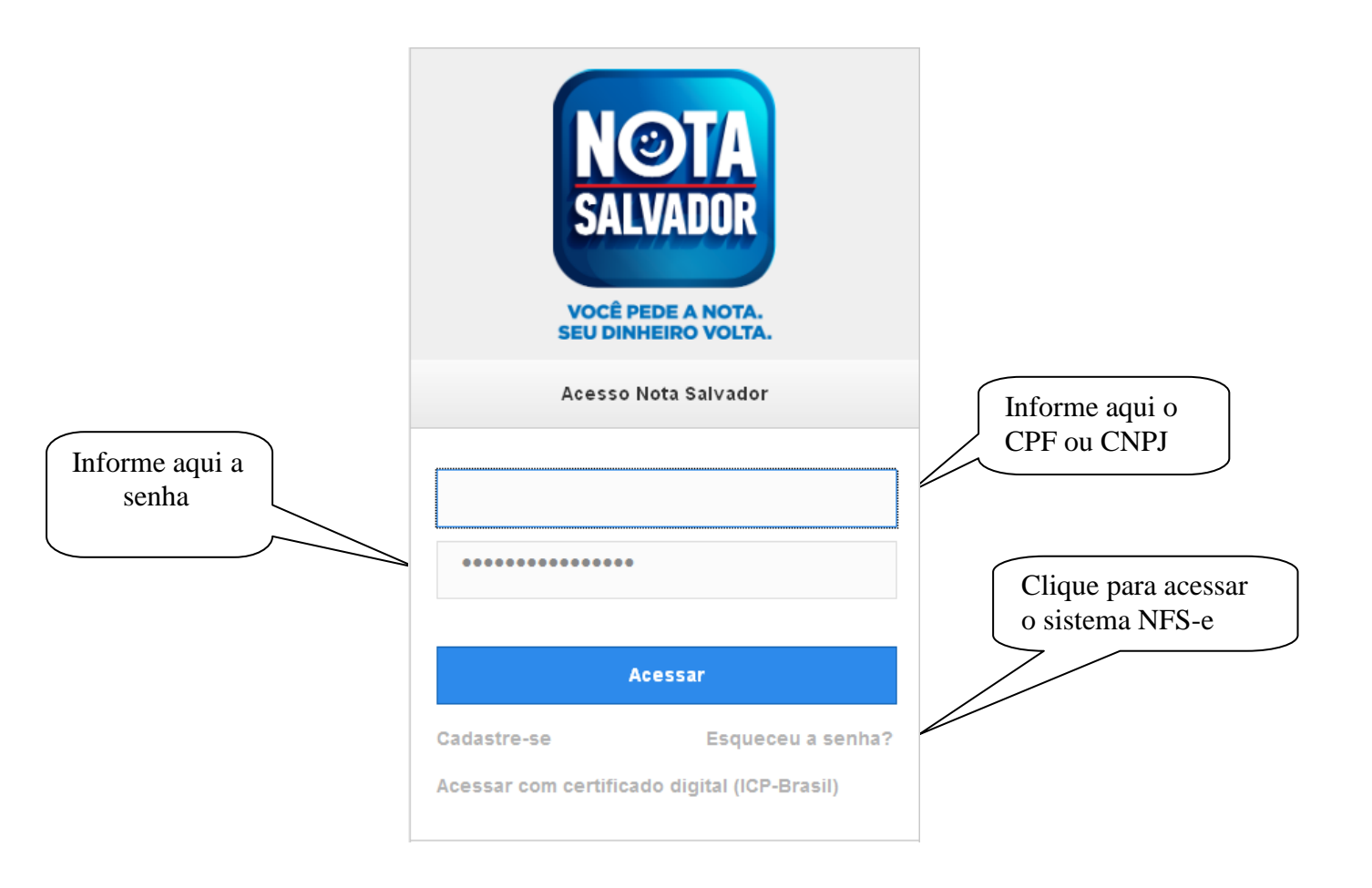

A aplicação irá apresentar a tela abaixo:

| Perfil                                                                                                    |          |                   |          | Mir                 | nhas N                   | ota  |
|----------------------------------------------------------------------------------------------------|----------|-------------------|----------|---------------------|--------------------------|------|
| Tomadores de serviços devem cadastrar corretamente seus dados para<br>partopar do programa Nota Fiscal Eletrônica. Contra com atempão os<br>debro cadetores ateaixo. |          | Notes<br>Contains | Value    | Craditor<br>Greater | Condition<br>Familiation |      |
|                                                                                                    | Ou645    | 0                 | Pi6 0,00 | HS 0,00             | Pt6 0,00                 | Ma   |
| Dados Cadadhas                                                                                                    | Betta    | 0                 | Pl8-0,00 | PI6 0,00            | Fill 0,00                | 36   |
| CPF: 000.000.000-00                                                                                                    | Apoint   | 0                 | FIS 0.00 | PI5 0.00            | Pts 0.00                 | M    |
| Nonec                                                                                                    |          | 9.772             |          |                     |                          |      |
| Endereps:                                                                                                    | 36813    |                   | FIS 0,00 | PIS 0,00            | PIS 0.00                 | .104 |
| t-stati.<br>Celular: 0                                                                                                    | Main Mer | ues.              |          |                     |                          |      |
| Dados para a Nota Pezal                                                                                                    | Últimos  | Acessos           |          |                     |                          |      |
|                                                                                                    |          |                   |          |                     |                          |      |
| CPF. Nome                                                                                                    |          | 18/10/2013        | 8        |                     | 14.10                    |      |
| CEP Cidade UF                                                                                                    |          | 16/10/2013        |          |                     | 14.10                    |      |
|                                                                                                    |          |                   |          |                     |                          |      |
| Tpo Logradouro.                                                                                                    |          |                   |          |                     |                          |      |
|                                                                                                    |          |                   |          |                     |                          |      |
| Número: Complemento: Barro                                                                                                    |          |                   |          |                     |                          |      |
|                                                                                                    |          |                   |          |                     |                          |      |
| Emat Celular                                                                                                    |          |                   |          |                     |                          |      |
|                                                                                                    |          |                   |          |                     |                          |      |
| Grawer                                                                                                    |          |                   |          |                     |                          |      |
| egurança                                                                                                    |          |                   |          |                     |                          |      |
| Alterar trase se segurança                                                                                                    |          |                   |          |                     |                          |      |
| pções                                                                                                    |          |                   |          |                     |                          |      |
| E Berntemento de e-Maita                                                                                                    |          |                   |          |                     |                          |      |
| Aceilo receber mensagene                                                                                                    |          |                   |          |                     |                          |      |
| millucionals                                                                                                    |          |                   |          |                     |                          |      |
| E Recebimento de e-Malix                                                                                                    |          |                   |          |                     |                          |      |
| Acolo voleber ellernações de cada<br>Nota Fincal exelicita em seu nome.                                                                                              |          |                   |          |                     |                          |      |
| There is not a second with and intervent.                                                                                                    |          |                   |          |                     |                          |      |
| morimir Cartão                                                                                                    |          |                   |          |                     |                          |      |
| mprimir Cartão                                                                                                    |          |                   |          |                     |                          |      |

### 4. Alteração da frase de segurança

Para aqueles que cadastraram sua senha de acesso conforme procedimento descrito no item 2, a frase de segurança poderá ser alterada clicando no link "Alterar a frase de segurança".

| Clique aqui e<br>preencha a frase<br>de segurança | Segurança Alterar frase se segurança                                                                                                    |
|---------------------------------------------------|----------------------------------------------------------------------------------------------------|
|                                                   | <u>Clique aqui</u> para alterar sua <b>Frase de segurança</b> .<br>Informe a seguir um texto de sua escolha. Esta frase aparecerá em todas<br>as mensagens enviadas pelo sistema da Nota Fiscal de Salvador para o<br>seu e-mail, de forma que você tenha segurança de autenticidade do<br>remetente. Caso ela não exista ou esteja incorreta, não abra a mensagem<br>e a exclua imediatamente. |

Informe a nova frase e clique em "Gravar".

#### 5. Solicitando o recebimento de e-mails

Para solicitar os e-mails da nota fiscal de serviços eletrônica – NFS-e:

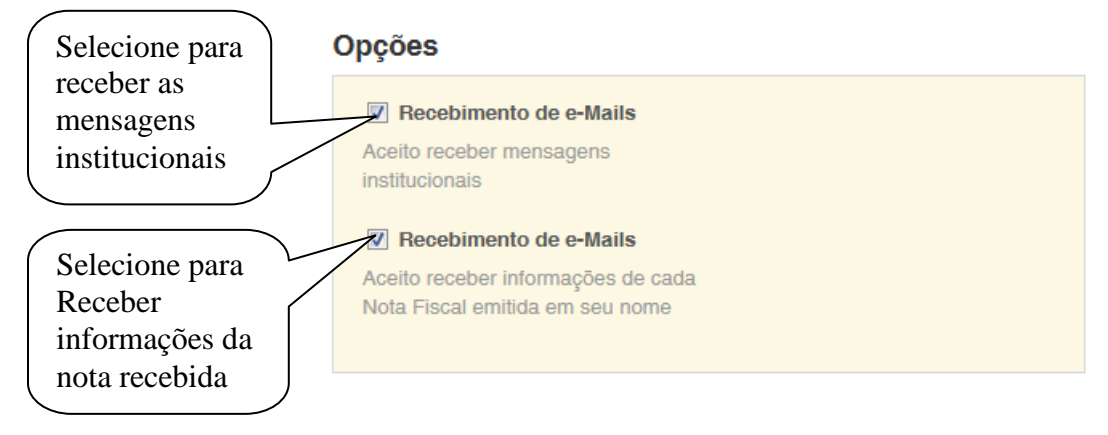

#### 6. Emissão do cartão da nota fiscal Salvador

Para imprimir o seu cartão da nota fiscal Salvador, clique no link.

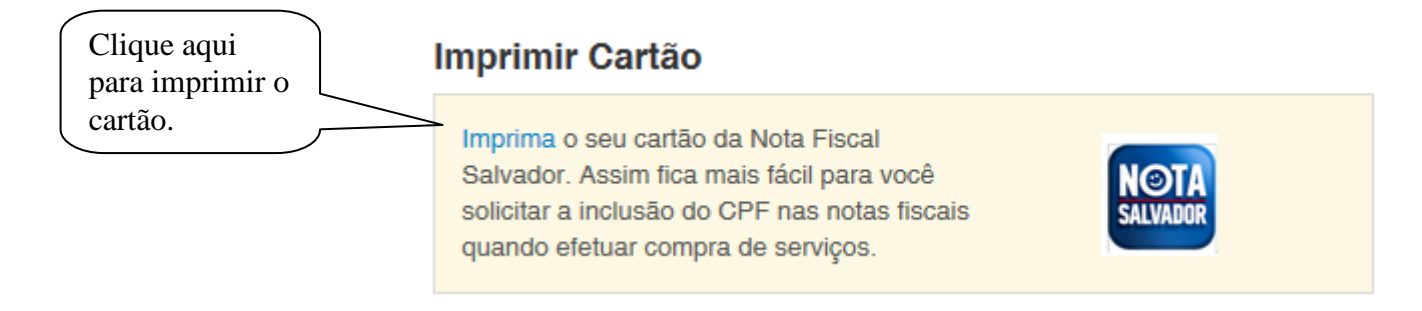

A aplicação irá apresentar o cartão.

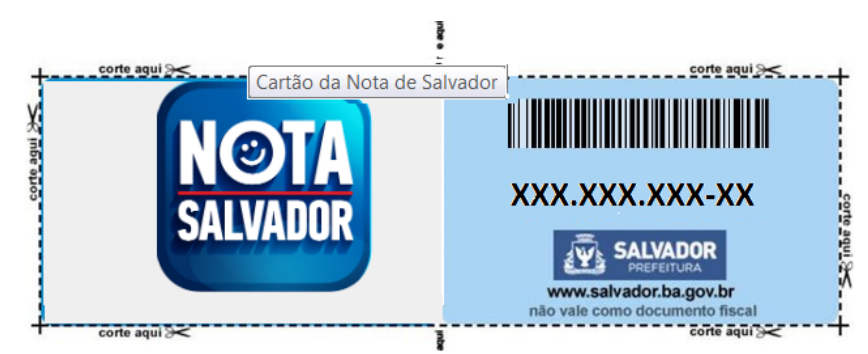

#### 7. Solicitando uma NFS-e ao prestador de serviços

Estão obrigados à emissão da NFS-e todos os prestadores dos serviços, considerando-se todos os estabelecimentos da pessoa jurídica situados no Município de Salvador.

#### 8. Prestadores de serviço autorizados a emitir NFS-e

Nesta Lista de Prestadores, você poderá encontrar todos os prestadores de serviços que emitem NFS-e. Esta página possibilita pesquisar a lista de prestadores de serviços que emitem NFS-e passível de geração de crédito, na conformidade do que dispõe a legislação.

A busca pode ser feita por razão social, atividade, bairro ou CEP. Os filtros podem ser utilizados separadamente ou em conjunto. O prestador de serviços poderá estar cadastrado em mais de uma atividade.

O contribuinte poderá efetuar o download de um arquivo contendo a relação de todos os prestadores de serviços, ordenados por CNPJ, que possuem autorização para emitir NFS-e.

#### 9. Recebendo uma NFS-e

O prestador de serviços obrigado à emissão da NFS-e poderá emitir a NFS-e no momento da prestação do serviço (on-line) ou emitir um Recibo Provisório de Serviços – RPS.

O Recibo Provisório de Serviços – RPS é o documento que deverá ser usado por emitentes da NFS-e no eventual impedimento da emissão "on-line" da NFS-e. Também poderá ser utilizado pelos prestadores sujeitos à emissão de grande quantidade de NFS-e (Ex: estacionamentos). Neste caso o prestador emitirá o RPS para cada transação.

O prestador de serviços deverá converter o RPS em NFS-e até o décimo dia subseqüente ao de sua emissão, não podendo ultrapassar o dia 3 (três) do mês subseqüente ao da prestação de serviços. As conversões após este prazo sujeitam o prestador de serviços às penalidades previstas na Legislação Municipal.

#### 10. Informando seus dados para preenchimento da NFS-e

Para preenchimento da NFS-e, o tomador de serviços pessoa física deverá informar seus dados ao prestador de serviços.

#### ✓ Informação do CPF

Ao informar seus dados ao prestador de serviços durante o preenchimento da NFS-e, sempre informe o seu CPF.

Atenção: Embora o preenchimento do CPF seja opcional, se o tomador de serviços não informar o seu CPF, não terá direito ao crédito.

#### 11. Conheça o modelo da Nota Fiscal de Serviços Eletrônica (NFS-e)

O modelo completo de uma NFS-e pode ser visualizado na figura abaixo. Os dados constantes do modelo são meramente exemplificativos.

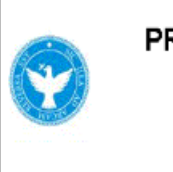

PREFEITURA MUNICIPAL DE SALVADOR SECRETARIA DA FAZENDA DE SALVADOR

Número da Nota: 00000167 Data e Hora de Emissão: 21/10/2013 10:23:21 Código de Verificação: BKJU-HUW4

NOTA FISCAL DE SERVIÇOS ELETRÔNICA - NFS-e

Ambiente de homologação - Sem valor fiscal

| PRESTADOR DE SERVIÇOS<br>CPF/CNPJ:<br>xxx.xxx.xxx/xxxx-xx<br>Noma/Razão Socia:<br>EMPRESA A S/A<br>Endereço:<br>Endereço Empresa A CEP - 4000/0-000<br>E-mail<br>xxxxxxxx@xxxxx.xxx.xx | Inscrição Municipat:<br>xxxx.xxx.xxx-x<br>- BA | SEM |
|----------------------------------------------------------------------------------------------------|------------------------------------------------|-----|
| TOMADOR DE SERVIÇOS<br>Nome/Razão Social:<br>TESTE<br>CPF/CNPJ<br>XXX.XXX.XXX-XX<br>Endereço:<br>Endereço Teste CEP 40000-000 - BA<br>E-mail:                                          | Inscrição Municipal                            | :   |
| DISCRIMINAÇÃO DOS SERVIÇOS<br>Referente a serviços prestados                                                                                                    |                                                |     |

#### VALOR TOTAL DA NOTA = R\$ 500,00

VALOR TOTAL DA NOTA = R\$ 1.500,00

| CNAE:                     |                   |             |                       |               |             |                   |      |                           |          |                                 |
|---------------------------|-------------------|-------------|-----------------------|---------------|-------------|-------------------|------|---------------------------|----------|---------------------------------|
|                           |                   |             |                       |               |             |                   |      |                           |          |                                 |
| ltern da Lista de Serviço | IS:               |             |                       |               |             |                   |      |                           |          |                                 |
| 00101 - Análise e de      | esenvolvir        | nento de si | istemas.              |               |             |                   |      |                           |          |                                 |
| Valor Total das Deduçõ    | es (R\$):<br>0.00 | Base de Cá  | iculo (R\$):          | 1,500.00      | Alíquota (% | 5,00%             | Val  | lor do ISS (R\$)<br>75,00 | Crédit   | to Nota Salvador (R\$):<br>7 50 |
|                           | -                 |             | OUTRA                 | S INFOR       | MAÇÕE       | s                 |      |                           |          |                                 |
| Valor INSS (R\$):         | Valor PIS (       | R\$):       | Valor COFINS (R\$):   | Valor IR (R\$ | ):          | Valor CSLL (R\$): |      | Outras Retençõe           | s (R\$): | Valor líquido (R\$):            |
| 0,00                      |                   | 0,00        | 0,00                  |               | 0,00        |                   | 0,00 |                           | 0,00     | 1.425,00                        |
| - O crédito gerado e      | stará dispo       | onível some | nte após o recolhimer | nto do ISS d  | lesta NFS-  | е.                |      |                           |          |                                 |
| - Data de vencimento      | do ISS d          | esta NFS-e: | 05/12/2013            |               |             |                   |      |                           |          |                                 |
|                           |                   |             |                       |               |             |                   |      |                           |          |                                 |
| Ecta NEC a fai amit       | ida com r         | enalda na l |                       |               |             |                   |      |                           |          |                                 |
| - Esta INES-e TOT ethil   | Ida com re        | spaido na c | .el 7.100/2000.       |               |             |                   |      |                           |          |                                 |
|                           |                   |             |                       |               |             |                   |      |                           |          |                                 |
|                           |                   |             |                       |               |             |                   |      |                           |          |                                 |

## ✓ Cabeçalho da Nota Fiscal Eletrônica de Serviços – NFS-e

|                       | PREFEITURA MUNICIPAL DE SALVADOR<br>SECRETARIA DA FAZENDA DE SALVADOR<br>NOTA FISCAL DE SERVIÇOS ELETRÔNICA - NFS-0 | R | Número de Nota:<br>00000167<br>Data e Hora de Emissão:<br>21/10/2013 10:23:21<br>Código de Verificação:<br>BKJU-HUW4 |
|-----------------------|----------------------------------------------------------------------------------------------------|---|----------------------------------------------------------------------------------------------------|
| Núme<br>do pre        | ero da Nota: é seqüencial para cada estabelecimento estador de serviços;                                            |   | /                                                                                                    |
| <b>Data</b><br>em qu  | e Hora de Emissão: O sistema registra a Data e Hora<br>le a NF-e foi emitida;                                       |   |                                                                                                    |
| <b>Códig</b><br>da NF | o de Verificação: Permite confirmar a autenticidade<br>-e.                                                          |   |                                                                                                    |

## ✓ Dados do prestador de Serviços

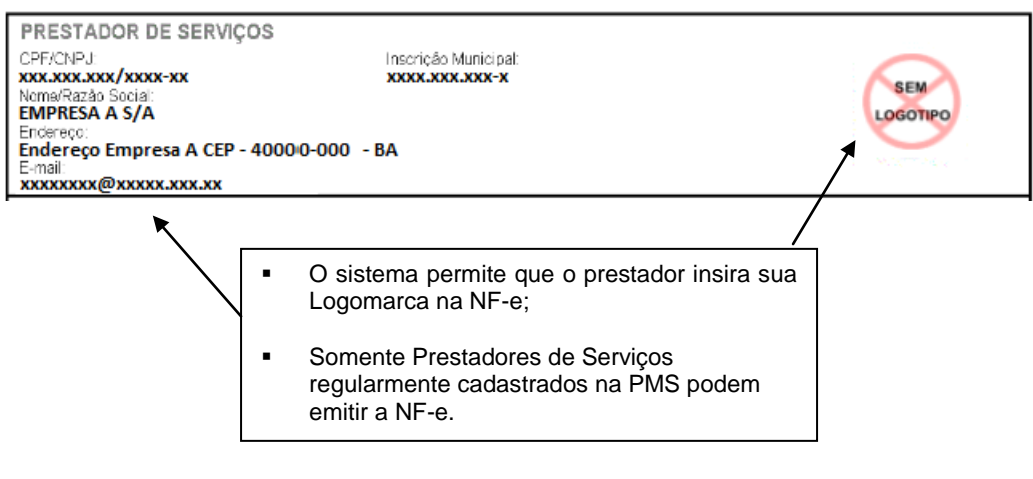

#### ✓ Dados do tomador de serviços

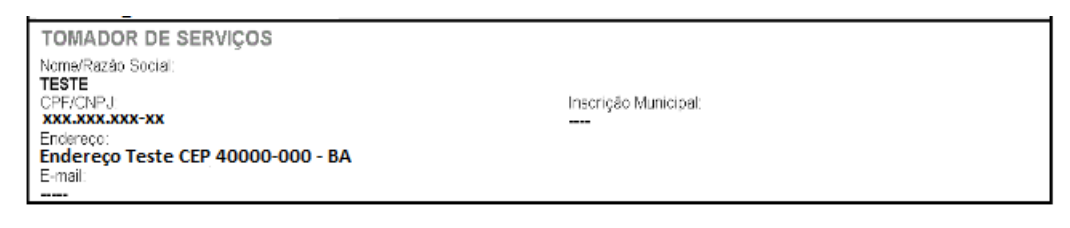

#### ✓ Discriminação dos Serviços

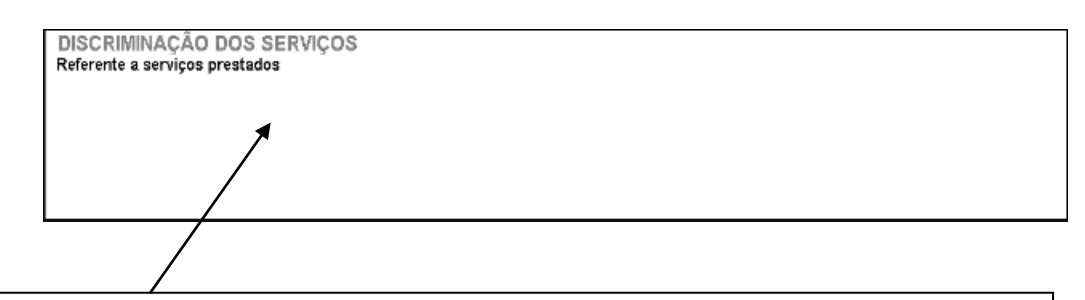

- A Discriminação dos Serviços é um campo livre em que o prestador detalha os serviços prestados.
- O contribuinte deverá preencher o campo "Discriminação dos Serviços" com a descrição clara e detalhada dos serviços prestados, além de outras informações que julgar conveniente.
- Informações sobre retenções de tributos federais, data de vencimento, canhoto ou qualquer outra informação relevante podem ser discriminadas neste campo.

#### ✓ Valor da Nota

|                                                | ISS incider<br>NFS-e esta<br>jui | nte<br>á | O va<br>nesi<br>(309 | alor do crédit<br>te caso uma<br>%) - está indio | o ao Cliente -<br>Pessoa Física<br>cado aqui |                              |  |  |  |
|------------------------------------------------|----------------------------------|----------|----------------------|--------------------------------------------------|----------------------------------------------|------------------------------|--|--|--|
| VALOR TOTAL DA NOTA = R\$1.500,00              |                                  |          |                      |                                                  |                                              |                              |  |  |  |
| CNAE:                                          |                                  |          |                      |                                                  |                                              |                              |  |  |  |
|                                                |                                  |          |                      |                                                  |                                              | $\mathbf{i}$                 |  |  |  |
| Item da Lista de Serviços:                     |                                  |          |                      |                                                  |                                              |                              |  |  |  |
| 00101 - Análise e desenvolvimento de sistemas. |                                  |          |                      |                                                  |                                              |                              |  |  |  |
| Valor Total das Deduções (R\$):                | Base de Cálculo (R\$):           |          | Alíquota (%):        | -                                                | Valor do ISS (R\$)                           | Crédito Nota Salvador (R\$): |  |  |  |
| 0.00                                           |                                  | 1 500 00 |                      | 5.00%                                            | 75.00                                        | 7.50                         |  |  |  |

## ✓ Outras Informações

| OUTRAS INFORMAÇÕES                                                                                     |                     |                     |                 |                   |                        |                      |  |  |  |  |
|----------------------------------------------------------------------------------------------------|---------------------|---------------------|-----------------|-------------------|------------------------|----------------------|--|--|--|--|
| Valor INSS (R\$):                                                                                      | Valor PIS (R\$):    | Valor COFINS (R\$): | Valor IR (R\$): | Valor CSLL (R\$): | Outras Retenções (R\$) | Valor líqvido (R\$): |  |  |  |  |
| 0,00                                                                                                   | 0,00                | 0,00                | 0,00            | 0,0               | 0,00                   | 1.425,00             |  |  |  |  |
| <ul> <li>O crédito gerado estará disponível somente após o recolhimento do ISS desta NFS-e.</li> </ul> |                     |                     |                 |                   |                        |                      |  |  |  |  |
| - Data de vencimento                                                                                   | do ISS desta NFS-e  | 05/12/2013          |                 |                   |                        |                      |  |  |  |  |
|                                                                                                    |                     |                     |                 |                   |                        |                      |  |  |  |  |
|                                                                                                    |                     |                     |                 |                   |                        |                      |  |  |  |  |
| - Esta NFS-e foi emit                                                                                  | ida com respaldo na | Lei 7.186/2006.     |                 |                   |                        |                      |  |  |  |  |
|                                                                                                    |                     |                     |                 |                   |                        |                      |  |  |  |  |
|                                                                                                    |                     |                     |                 |                   |                        |                      |  |  |  |  |
|                                                                                                    |                     |                     |                 |                   |                        |                      |  |  |  |  |

- O recolhimento do ISS pelo prestador deve ser efetuado na data indicada na NFS-e. Até lá o crédito ficará na situação "Pendente"
- Se a NFS-e foi convertida a partir de um RPS, o número, série e data de emissão do RPS serão informados neste campo
- Se não houver geração de crédito (por preenchimento da NFS-e com dados incompletos, serviços isentos ou imunes, serviço tributado fora do Município, falta de inscrição municipal, etc) esta informação aparecerá neste campo
- O campo "Outras Informações" é de uso exclusivo da Administração.

Esta mensagem refere-se à Nota Salvador - NFS-e No. 2 do prestador de serviços:

| Razão Social: Nutricash Serviços LTDA<br>E-mail: <u>tomador@uol.com.br</u><br>CGA : XXX.XXX.XXX - X<br>CNPJ: XXX.XXX.XXX/XXXX-XX                                                | Identificação do prestador de serviços         |                          |                                                                 |             |  |  |
|----------------------------------------------------------------------------------------------------|------------------------------------------------|--------------------------|-----------------------------------------------------------------|-------------|--|--|
| A "frase de segurança" escolhida por você para garan<br>testes 1234                                                                                                    | tir a autenticidade desta mensage              | em foi:                  |                                                                 |             |  |  |
| Atenção! Se a frase acima não for a que escolheu, ap                                                                                                    | ague imediatamente esta mensag                 | em, pois po              | de conter vírus de computador.                                  |             |  |  |
| Se a frase estiver correta, visualize a nota fiscal no endereço:<br><u>http://nfse-salvador-dev.prodam/nfe.aspx?ccm=9279800115&amp;nf=2&amp;cod=TUKAZQHP</u>                    |                                                |                          |                                                                 |             |  |  |
| Alternativamente, acesse o portal <u>https://nfe.prefeitu</u><br>CNPJ do prestador do serviço = <b>XXX.XXX.XXX/</b><br>Número da NFS-e = 2<br>Código de verificação = TUKA-70HP | ura.sp.gov.br/publico/verificacao.<br>/XXXX-XX | L<br><u>aspx</u> e verif | ique a autenticidade da nota fiscal infor                       | nando:<br>1 |  |  |
| Prefeitura de Salvador<br>http://nfse-salvador-dev.prodam/                                                                                                    |                                                |                          | CNPJ do prestador,<br>Número da NF-e e<br>Código de Verificação |             |  |  |

#### 13. Consulta das NFS-e Recebidas

No quadro "Minhas Notas", é apresentado um resumo das notas fiscais recebidas recentemente. É possível verificar os valores das notas, os créditos gerados e os créditos recebidos

#### Minhas Notas

|        | Notas<br>Emitidas | Valor        | Créditos<br>Gerados | Créditos<br>Recebidos |      |        |                                 |
|--------|-------------------|--------------|---------------------|-----------------------|------|--------|---------------------------------|
| Out/13 | 10                | R\$ 1.940,00 | R\$ 7,35            | R\$ 0,00              | Mais |        |                                 |
| Set/13 | 2                 | R\$ 800,00   | R\$ 0,00            | R\$ 0,00              | Mais | $\leq$ | Clicando aqui<br>para verificar |
| Ago/13 | 0                 | R\$ 0,00     | R\$ 0,00            | R\$ 0,00              | Mais |        | detalhes da no                  |
| Jul/13 | 0                 | R\$ 0,00     | R\$ 0,00            | R\$ 0,00              | Mais |        |                                 |

Clicando no botão "Mais Meses", pode-se alterar a data da pesquisa:

| Consulta de Notas                                                                                                    | × |  |  |  |  |  |  |
|----------------------------------------------------------------------------------------------------|---|--|--|--|--|--|--|
|                                                                                                    |   |  |  |  |  |  |  |
| 123.456.789-09 - TOMADOR PF                                                                                                    |   |  |  |  |  |  |  |
| Através desta página, você poderá consultar todas as notas emitidas para você, no período<br>que você desejar. Além disto, também é possível acompanhar os créditos gerados por<br>cada uma destas notas. |   |  |  |  |  |  |  |
| Período: ago/2013 🔽 / out/2013 🔽 🕼 Mostrar Notas Canceladas                                                                                                    |   |  |  |  |  |  |  |
|                                                                                                    |   |  |  |  |  |  |  |

Clicando no botão "Mais", é possível exportar as notas para um arquivo e ver os detalhes de cada uma delas:

#### Consulta de Notas

| Periodo: (Out/2013)<br>Para exportar as Notas, selecione o formato do arquivo: TXT (Tabula<br>Exportar |                             |     |          |                     |          |          |          |  |  |
|----------------------------------------------------------------------------------------------------|-----------------------------|-----|----------|---------------------|----------|----------|----------|--|--|
| CPF/CNPJ                                                                                               | ссм                         | RPS | NFS-e    | Emissão             | Serviços | Créditos | Status   |  |  |
| xxx.xxx.xxx/xxxx-xx                                                                                    | XXX.XXX.XXX-X Serviços LTDA |     | 0000002  | 19/10/2013 19:52:10 | 100,00   | 1,05     | PENDENTE |  |  |
| xxx.xxx.xxx/xxxx-xx                                                                                    | XXX.XXX.XXX-X Serviços LTDA |     | 00000001 | 19/10/2013 19:51:39 | 100,00   | 1,50     | PENDENTE |  |  |
| xxx.xxx.xxx/xxxx-xx                                                                                    | XXX.XXX.XXX-X - EMPRESA A   |     | 00000143 | 11/10/2013 15:56:07 | 20,00    | 0,30     | PENDENTE |  |  |
| xxx.xxx.xxx/xxxx-xx                                                                                    | XXX.XXX.XXX-X - EMPRESA A   |     | 0000077  | 07/10/2013 14:31:52 | 100,00   | 1,50     | PENDENTE |  |  |
| xxx.xxx.xxx/xxxx-xx                                                                                    | XXX.XXX.XXX-X- EMPRESA A    |     | 0000075  | 07/10/2013 14:30:49 | 100,00   | 1,50     | PENDENTE |  |  |
| xxx.xxx.xxx/xxxx-xx                                                                                    | XXX.XXX.XXX-X - EMPRESA A   |     | 0000073  | 07/10/2013 14:27:07 | 100,00   | 1,50     | PENDENTE |  |  |
| xxx.xxx.xxx/xxxx-xx                                                                                    | XXX.XXX.XXX-X- EMPRESA A    |     | 0000059  | 02/10/2013 10:38:48 | 1.000,00 | 0,00     | -        |  |  |
| xxx.xxx.xxx/xxxx-xx                                                                                    | XXX.XXX.XXX-X- EMPRESA A    |     | 0000057  | 01/10/2013 20:42:18 | 20,00    | 0,00     | -        |  |  |
| xxx.xxx.xxx/xxxx-xx                                                                                    | XXX.XXX.XXX-X - EMPRESA A   |     | 0000053  | 01/10/2013 19:46:14 | 300,00   | 0,00     | -        |  |  |